## 77. TÜRKİYE JEOLOJİ KURULTAYI BİLDİRİ YÜKLEME ADIMLARI

<u>https://www.kongresistemi.com/jeolojikurultayi77/</u> sayfasından bildiri yükleyebilirsiniz.. Daha önce sisteme kayıtlı iseniz burada kullanıcı adı ve şifrenizi girmeniz gerekmektedir. Şifrenizi unuttuysanız şifremi unuttum yapmalı. ilk kez kayıt olacak iseniz yeni kayıt eklentisi ile kayıt işleminizi gerçekleştirmeniz gerekmektedir.

## Sisteme giriş yaptıktan sonra;

|                               |                                                      | L Daç. Dr. Sr |
|-------------------------------|------------------------------------------------------|---------------|
| <u>Ana.Sayfa</u>              |                                                      |               |
| ≣ Etkinliklerdeki Görevler    |                                                      |               |
| 10 🗸 records per page         | Search:                                              |               |
| Katılımcı yazılı              | an yerde bulunan Yeşil Seç işaretine basarak sisteme | giriş yapınız |
| jeolojikurultayi77            | Uluslararası Katılımlı 77. Türkiye Jeoloji Kurultayı | छ उद          |
| Showing 1 to 10 of 10 entries |                                                      |               |

Aşağıdaki görselde görülen ekranda öncelikle ÖZET YAZIM KURALLARI İÇİN TIKLAYINIZ... yazan yerden kurultay bildiri öz formatını indiriniz. Ve bu formatta bildirinizi hazırlayınız. Daha sonra sistemde yer alan bildiri gönder kısmına basarak bildiri yükleme işlemine geçiniz.

| Ana Saufa<br>E Katılımcılar için Açıklayıcı Bilgiler                                                                                                    |                                                                                                    |
|----------------------------------------------------------------------------------------------------|----------------------------------------------------------------------------------------------------|
| 置 Katılımcılar için Açıklayıcı Bilgiler                                                                                                    |                                                                                                    |
|                                                                                                    |                                                                                                    |
| Kongre Sistemi Katlima Paneline Hoggeldinizi<br>Katlima Paneli le etkinliğe online olarak bildirilerinizi gönderebilir, gönderdiğiniz bildiriler ile ilgili süreçleri o                                                                              |                                                                                                    |
|                                                                                                    |                                                                                                    |
| anna, anima.                                                                                                    |                                                                                                    |
| Bildiri Gönder menüsünden etkinliğe göndermiş olduğunuz bildirilerin listesini ve son durumunu gön<br>Yeni Bildiri Gönder bölümünü kullanarak da etkinlik için belirlenen standartlar çerçevesinde yeni bildirilerin<br>Kısisteme yükleyebilirsiniz. | değerlendirme sürecinde geçilen aşamaları inceleyebilirsin                                                                                                    |
| ÖZET YAZIM KURALLARI İÇİN TIKLAYINIZ                                                                                                    |                                                                                                    |
|                                                                                                    |                                                                                                    |
|                                                                                                    | Kongre Sistemi Katılımci Paneline Hoggeldnizi<br>Katılımci Paneli ile etkinliğe online olarak bildirilerinizi gönderebilir, gönderdiğiniz bildiriler ile ilgili süreçleri olarak bildirilerinizi gönderebilir, gönderdiğiniz bildirileri ile ilgili süreçleri olarak bildirilerinizi gönderebilir, gönderdiğiniz bildirileri ile ilgili süreçleri olarak bildirilerinizi gönderebilir, gönderdiğiniz bildirileri ile ilgili süreçleri olarak bildirilerinizi gönderebilir, gönderdiğiniz bildirileri ile ilgili süreçleri olarak bildirilerinizi gönderebilir, gönderdiğiniz bildirileri ile ilgili süreçleri olarak bildirilerinizi gönderebilir sürz.<br>Bildiri Gönder mendisünden etkinliğe göndermiş olduğunuz bildirilerin listesini ve son durumunu gönderebilir sürz münden ise bildiriniz ile ilgili<br>Veni Bildiri Gönder bölümünö kullanarak da etkinlik için belirlenen standardar çerçevesinde yeni bildirileri olarak sisteme yükleyebilirsiniz.<br>ÖZET YAZIM KUBALLABI İÇİN TIKLAYINIZ |

| kongre            | Uluslararası Katılımlı 77   | . Türkiye Jeoloji Kurulta                                                                                                    | ауі                                                                                                    |                                                                                                    |                                                                                           |
|-------------------|-----------------------------|----------------------------------------------------------------------------------------------------|----------------------------------------------------------------------------------------------------|----------------------------------------------------------------------------------------------------|-------------------------------------------------------------------------------------------|
| Neticler          | <u>Ana Sayéa</u> / <u>I</u> | Bildiri Gönder                                                                                                    |                                                                                                    | Bildirinizi gönde                                                                                                    | rmek istediğiniz oturumunuzu seciniz                                                      |
| Mesajlar          | Bidri K                     | Konusu Değerli ve Yarı Değerli Taşlar Oturum                                                                                                    |                                                                                                    | 0                                                                                                    |                                                                                           |
| BİLDİRİ İŞLEMLERİ | Bidri 7                     | TOPD SÖZLÜ SUNUM                                                                                                    |                                                                                                    |                                                                                                    |                                                                                           |
| ✓ Bildiri Gönder  |                             |                                                                                                    |                                                                                                    | Soziu ya da Posi                                                                                                    | er sunum yapmak istediginizi belirtiniz                                                   |
| Tam Metin Yükle   | Bidri B                     | Başlığı (TURKÇE) Kentsel Gelişim Yer Seçimi ve Arazıku                                                                                                    | uianim Pianiama çalışmalarında Doğal Olasi Tenlike Degerlendirmeleri: A                                                                                                    | ayunun nici na ayun nchi ayyu mun                                                                                                    |                                                                                           |
|                   | 3 🛣                         | Başlığı (ENGLISH) Assessment of Natural Hazards in Uri                                                                                                    | ban Development Site Selection and Land Use Planning Studies: Impleme                                                                                                    | ntations from Adiyaman Central District                                                                                                    |                                                                                           |
|                   | Anahtar                     | r Kelimeler (TÜRKÇE) Akıllı şehir, Adıyaman, Doğal afet, Coğ                                                                                                    | ğrafi Bilgi Sistemleri                                                                                                    |                                                                                                    |                                                                                           |
|                   | Anahtar                     | r Kelimeler (ENGLESH) Smart city, Adıyaman, Natural disaste                                                                                                    | er, Geographical Information Systems                                                                                                    |                                                                                                    |                                                                                           |
|                   | Bilder O                    | Beeler (TUBACE)     Electromograph (EMA) is exting il part<br>hakkinda big verbilir (Phinyona'r),<br>2017 Tigar 2021 Vinagosiba et al<br>EMA (EMA) is single il part<br>EMA (EMA) is single il part<br>everbilir (Phinyona'r), Imrakal, and<br>kulturalanak ba kastanatan elde edilen.<br>Venugopalan et al. 2015), Vikkek ilisa                | e. den öpernenin sunfarn schägrafik istan hatskellen i alstadu<br>i unsälla, alle Phasimannet 2011 (Sins, kuige all ellen 2017). Telskerf<br>andra olis oden olisärtiset imyöllen kapisteller, Bestradut, atty sarphys-<br>103 (Silauski, kuise allernis instension Egil per kominientenden bydalan<br>Phasipattananot 2011; Sins, Juge and kin 2017). Telskerf<br>estimisti singilari olisästeri. Bestradut aller kapisteri kaista er Min<br>estimisti singilari olisäster. Bestradut aller kaista eristeri kaista erist<br>estimisti singilari olisäster. Bestradut aller kaista eristeri kaista erist<br>estimisti singilari olisäster. Bestradut aller kaista eristeri kaista erist<br>estimisti singilari olisästeri. Bestradut aller kaista eristeri kaista erist<br>estimisti singilari olisästeri. Bestradut aller<br>estimisti singilari eristeri kaista eristeri kaista eristeri<br>estimisti singilari eristeri estimisteri estimisteri estimisteri estimisteri estimisteri estimisteri estimisteri<br>estimisteri estimisteri | kentrol etanek için kullanıları güçlü bir kombina<br>kadar yu nivooraft'ire kasinin aktivtesindi<br>olar<br>metanek<br>in kullan gözlü bir kombinagıranı kaşıkanı<br>in kullan gözlü bir kombinagıranı kaşıkanı<br>gözlü fisi kasina aktivtesin ölçüre allamına<br>ardan gelen elektrikel aktiviteyi algılar. Başta fi<br>inin tüm safhalarında bilimsel desteğinin yanı sı               | WORD DOSYASINDAN TÜRKÇE<br>ÖZETİ BURAYA YERLEŞTİRİNİZ.                                    |
|                   | Bider C                     | Deter (ENGLISH)<br>Electromyoppartie (EMG) version (EMG)<br>hakkrold abil generality (Physymatry,<br>metal electrotati kullankrank ku kost<br>2017, Tagar 2022; venagosalan et al.<br>(BMG) ve singal glenne, den digen<br>versibil (Physicank, Limatki, al.<br>kullankrank ku kastoratan elde edilen<br>Venagopalan et al. 2015). Yukeski kast | a, dem öpprimentin amfärna produgarak insan harstetellen alatstalas<br>immalu, jad Phagastanont 2011 (Sim, Jian, and Höm 2017). Telektori<br>vision ello elletin elektrisel et snyilleri kapitellar. Teletratori elletin elletin elletin elletin alatstalas elle teletin<br>en snrukinna strukyan kanjaraksi kanja and kim 2017. Telektori kasisa elle<br>Phagastansont 2015. Den, jang and kim 2017. Telektori kasisa elle<br>me ogenimi subresno bigi ve binkimlennden tydalandigin, ter calman<br>e ogenimi.                                                                                                    | kontrol etmek için kullandan güçlü bir komban<br>katar va "mişeydir" ine katarın atkitetesin öl<br>errefeşinin ya taslardan gelen elektrikel aktive<br>öğm, sçar<br>öğm, sçar<br>gelen elektrikel aktivitesin ölçme anlamına<br>ardan gelen elektrikel aktivitesin ölçme anlamına<br>andan gelen elektrikel aktivitesin ölçme anlamına<br>anın tüm sahalarında bilimsel desteğinin yan sı | BİDİRİYİ HAZIRLADIĞINIZ WORD<br>DE DE DE DE DE DE DE DE DE DE DE DE DE D                  |
|                   |                             |                                                                                                    | KAYDET VE DEVAM ET BU                                                                                                    | TONUILE                                                                                                    |                                                                                           |
|                   | 1 Yazar Bilj                | lgileri                                                                                                    | DEVAM EDİNİZ                                                                                                    |                                                                                                    |                                                                                           |
|                   | Eklenen                     | Yazarlar                                                                                                    |                                                                                                    |                                                                                                    |                                                                                           |
|                   | Ad Soyad                    | d e-posta Kurum                                                                                                    | Sorumiu Sıra İşlem                                                                                                    |                                                                                                    |                                                                                           |
|                   | Senem Te                    | ckin senemtekin01@gmail.com ADIYAMAN ÜNİVERSİT                                                                                                    | resi 🗸 1 🐻 📵                                                                                                    |                                                                                                    |                                                                                           |
|                   | Yazar Ek                    | deme                                                                                                    |                                                                                                    |                                                                                                    |                                                                                           |
|                   |                             | ata a soumiu                                                                                                    |                                                                                                    | _                                                                                                    | Karşınıza gelen ekrandan yazar<br>ekleme butonu ile ekleyeceğiniz<br>yazarları ekleyiniz. |
|                   |                             | Q Kaydet ve                                                                                                    | : Devam €t≫                                                                                                    |                                                                                                    |                                                                                           |

Yazar bilgilerini ekledikten sonra kaydet ve devam et butonu ile devam ediniz.

| sajar   sijar   sijar </th <th>sajar   sijar   sijar<!--</th--><th>kiler</th><th>Ana Sayfa / Bildiri Gönder</th><th></th><th></th></th>                                                                                                    | sajar   sijar   sijar </th <th>kiler</th> <th>Ana Sayfa / Bildiri Gönder</th> <th></th> <th></th>                                                                                                    | kiler            | Ana Sayfa / Bildiri Gönder                                                                           |                                                                                                    |                                                                                               |  |  |  |
|----------------------------------------------------------------------------------------------------|----------------------------------------------------------------------------------------------------|------------------|----------------------------------------------------------------------------------------------------|----------------------------------------------------------------------------------------------------|-----------------------------------------------------------------------------------------------|--|--|--|
| IMesajar       G Bildiri Bilgileri         Ikuni liguatadi       Değerli ve Yan Değerli Tagiar Oturumu         Imediari Yükle       E Bildiri Konusu       Değerli ve Yan Değerli Tagiar Oturumu         Imediari Yükle       E Bildiri Konusu       Değerli Ve Yan Değerli Ye Yan Değerli Ye Yan Ye Ye Ye Ye Ye Ye Ye Ye Ye Ye Ye Ye Ye                                                                                                    | IMeagiar       Imaginer         Imaginer       Imaginer         Imaginer       Imaginer         Imagi                                                                                                    | Panel Ana Sayfa  |                                                                                                    |                                                                                                    |                                                                                               |  |  |  |
| Image: Instance       Image: Image: Ima                                        | Bildri Standar   Bildri Gönder   Tam Metin Yükle     I Bildri Konusu   Bildri Konusu   Değerli ve Yan Değerli Taşiar Oturumu     I Bildri Konusu   Bildri Konusu   Değerli ve Yan Değerli Taşiar Oturumu     I Bildri Konusu   Bildri Konusu   Değerli ve Yan Değerli Taşiar Oturumu     I Bildri Konusu   Bildri Konusu   Değerli ve Yan Değerli Taşiar Oturumu   Bildri Konusu   Değerli ve Yan Değerli Taşiar Oturumu   Bildri Konusu   Değerli ve Yan Değerli Taşiar Oturumu   Bildri Konusu   Değerli ve Yan Değerli Taşiar Oturumu   Bildri Konusu   Değerli ve Yan Değerli Ve Yan Değerli Ve Yan Değerli Ve Yan Değerli ve Arazi Kullanım Planlama Çalışmalarında Doğal Olasi Tehlike Değerlendirmeler: Adıyaman Merkez Ilçesindeki uygulamalar   Bildri Konusu   Değerli Ve Yan Değerli Ve Yan                                                                                                    | Mesajlar         | & Bildiri Bilgileri                                                                                  |                                                                                                    |                                                                                               |  |  |  |
| * Bildri Türre * Dam Metin Yülle  * Bildri Türre * Solul SUNUM Bildri Başlığı (TÜBKÇE) Kertsel Gelişim Yer Seçimi ve Arazı Kullanım Planlama Çalışmalarında Doğal Olasi Tehlike Değerlendirmeler: Adıyaman Merket İlçesindeki uygulamalar * Bildri Başlığı (ENGUSH) Assessment of Natural Hazards in Urban Development Site Selection and Land Use Planning Studies: Implementations from Adıyaman Central District  Anahtar Kelimeler (ENGUSH) Smart city, Adıyaman, Doğal afet, Coğrafi Bilgi Sistemleri Anahtar Kelimeler (ENGUSH) Smart city, Adıyaman, Natural disaster, Geographical Information Systems  * Yazarılar Dosya Yüklem  Dosya Yüklem  Dosya Yüklem  Vase  * Vase * Vase  | <sup>®</sup> Bildin Türd <sup>®</sup> Dam Metin Yülde <sup>®</sup> R <sup>®</sup> R <sup>®</sup> | ildiri işlemleri | Bildiri Konusu                                                                                       | Değerli ve Yarı Değerli Taşlar Oturumu                                                                                                    |                                                                                               |  |  |  |
| >Tam Medin Yülde               Bildiri Başlığı (TÜBKÇE)             Kentsel Gelişim Yer Seçimi ve Arazi Kullanım Planlama Çalışmalarında Doğal Olasi Tehlike Değeriendirmeleri: Adıyaman Merkez İlçesindeki uygulemalar                  Tell Medin Yülde               Bildiri Başlığı (TÜBKÇE)             Kentsel Gelişim Yer Seçimi ve Arazi Kullanım Planlama Çalışmalarında Doğal Olasi Tehlike Değeriendirmeleri: Adıyaman Merkez İlçesindeki uygulemalar                 Paldari Başlığı (TÜBKÇE)             Kentsel Gelişim Yer Seçimi ve Arazi Kullanım Planlama Çalışmalarında Doğal Olasi Tehlike Değeriendirmeleri: Adıyaman Merkez İlçesindeki uygulemalar                 Anahtar Kelimeler (TÜBKÇE)             Kentsel Gelişim Yer Seçimi ve Arazi Kullanım Planlama Çalışmalarında Doğal Olasi Tehlike Değeriendirmeleri: Adıyaman Merkez İlçesindeki uygulemalar                 Anahtar Kelimeler (TÜBKÇE)             Kelin gehir, Adıyaman, Doğal afet, Coğrafi Bilgi Sitxemieri             Anahtar Kelimeler (ENGLISH)             Senem Tekin (ADIYAMAN ÜNİVERSITESI)             [Yazarlar             Seçiniz             Dosya Yükleme             Dosya Yükleme             Dosya Yükleme             Dosya Yükleme             Tosya             Viste             Viste               Kurultay için hazırıladığınız yazım             kurallarına uygun Word             dosyasını yükleyiniz.                                                                                                    | VTam Metin Yülde         Image: Bildrin Bagliği (TÜRKÇE)       Kentsel Geligim Yer Seçimi ve Arazi Kullanım Planlama Çalışmalarında Doğal Olası Tehlike Değerlendirmeleri: Adıyaman Merkez liçesindeki uzgulamaları         Imagliği (ENGLISH)       Assessment of Natural Hazardı in Urban Development Site Selection and Land Use Planning Studies: Implementations from Adıyaman Central District         Imagliği (ENGLISH)       Assessment of Natural Hazardı in Urban Development Site Selection and Land Use Planning Studies: Implementations from Adıyaman Central District         Imagliği (ENGLISH)       Smart city, Adıyaman, Natural disaster, Geographical Information Systems         Imagliği (ENGLISH)       Smart city, Adıyaman, Natural disaster, Geographical Information Systems         Imagligi (ENGLISH)       Smart city, Adıyaman, Natural disaster, Geographical Information Systems         Image: Seciniz       Image: Seciniz         Image: Seciniz       Image: Seciniz         Image: Seciniz       Image: Seciniz         Image: Seciniz       Image: Seciniz         Image: Seciniz       Image: Seciniz         Image: Seciniz       Image: Seciniz         Image: Seciniz       Image: Seciniz         Image: Seciniz       Image: Seciniz         Image: Seciniz       Image: Seciniz         Image: Seciniz       Image: Seciniz         Image: Seciniz       Image: Seciniz         Image: Seciniz <td>Bildiri Gönder</td> <td>Bildiri Türü</td> <td>SÖZLÜ SUNUM</td> <td></td>                                                                                                    | Bildiri Gönder   | Bildiri Türü                                                                                         | SÖZLÜ SUNUM                                                                                                    |                                                                                               |  |  |  |
| Bildri Başlığı (ENGLISH)     Assessment of Natural Hazards in Urban Development Site Selection and Land Use Planning Studies: Implementations from Adyaman Central District     Anantar Kelimeler (TÜRKÇE)     Akllı şehir, Adyaman, Doğal afet, Cografi Bilgi Sistemileri     Anantar Kelimeler (ENGLISH)     Smert city, Adyaman, Netural disaster, Geographical Information Systems      Yazarlar     Senem Tekin (ADIYAMAN UNIVERSITESI)      Dosya Yükleme     Dosya Yükleme     Dosya     | Statistic Bagigi (ENGLISH) Assessment of Natural Hazards in Urban Development Site Selection and Land Use Planning Studies: Implementations from Adyaman Central District Anahtar Kelimeler (ENGLISH) Smart city, Adyaman, Natural disaster, Geographical Information Systems Interaction Security Security Secu                                                                                                    | Tam Metin Yükle  | 🖬 Bildiri Başlığı (TÜRKÇE)                                                                           | Kentsel Gelişim Yer Seçimi ve Arazi Kullanım Planlama (                                                                                                    | çalışmalarında Doğal Olası Tehlike Değerlendirmeleri: Adıyaman Merkez İlçesindeki uygulamalar |  |  |  |
| Anahtar Kelimeler (TÜBKÇE) Akuli şehir, Adıyaman, Doğal afet, Coğrafi Bilgi Sistemleri  Anahtar Kelimeler (EVGLSH) Smart city, Adıyaman, Natural disaster, Geographical Information Systems  X Yazarlar Senem Tekin (ADIYAMAN ÜNIVERSITESI)  L Dosya Yükleme Gosya Türü Seçiniz Gosya Adı Gosya Adı Gosya Gosya G | Anahtar Kelimeler (TÜBKÇE) Akili şehir, Adıyaman, Doğal afet, Coğrafi Bigi Sistemieri Anahtar Kelimeler (ENGLISH) Smart city, Adıyaman, Natural disaster, Geographical Information Systems  Anahtar Kelimeler (ENGLISH) Smart city, Adıyaman, Natural disaster, Geographical Information Systems  Anahtar Kelimeler (ENGLISH) Smart city, Adıyaman, Natural disaster, Geographical Information Systems  Anahtar Kelimeler (ENGLISH) Smart city, Adıyaman, Natural disaster, Geographical Information Systems  Anahtar Kelimeler (ENGLISH) Smart city, Adıyaman, Natural disaster, Geographical Information Systems  Anahtar Kelimeler (ENGLISH) Smart city, Adıyaman, Natural disaster, Geographical Information Systems  Kurultay için hazırladığınız yazım kurallarına uygun Word dosyasını yükleyiniz.  Kurultay için hazırladığınız yazım yükleyiniz.                                                                                                    | 9 🏦              | Bildiri Başlığı (ENGLISH)                                                                            | Bildiri Başlığı (ENGLISH) Assessment of Natural Hazards in Urban Development Site Selection and Land Use Planning Studies: Implementations from Adyaman Central District |                                                                                               |  |  |  |
| Anantar Kelimeler (ENGLISH) Smart city, Adyaman, Natural disaster, Geographical Information Systems  Yazarlar Senem Tekin (ADIYAMAN UNIVERSITESI)  Dosya Yükleme Dosya Yükleme Dosya Adi Dosya Adi Dosya Adi Dosya Dosya Adi Dosya Dosya  | Anahtar Kellmeler (ENGLISH) Smart city, Adyeman, Natural disaster, Geographical Information Systems  Vazariar Secontz Obosya Yükleme  Obosya Adi Obosya Adi Obosya Adi Obosya Vitate                                                                                                    |                  | Anahtar Kelimeler (TÜRKÇE)                                                                           | Anahtar Kelimeler (TÜRKÇE) Akıllı şehir, Adıyaman, Doğal afet, Coğrafi Bilgi Sistemleri                                                                                  |                                                                                               |  |  |  |
| Vazarlar       Senem Tekin (ADIYAMAN ÜNIVERSITESI)         L Dosya Yükkeme       Kurultay için hazırladığınız yazım kurallarına uygun Word dosyasını yükleyiniz.         Dosya Adı       Osya         Dosya Construction       Seçiniz         Voke       Voke                                                                                                    | L Yazarlar       Senem Tekin (ADIYAMAN ÜNİVERSITESI)         L Dosya Yükleme         Dosya Türü         Dosya Adı         Dosya Adı         Vüke                                                                                                    |                  | Anahtar Kelimeler (ENGLISH) Smart city, Adiyaman, Natural disaster, Geographical Information Systems |                                                                                                    |                                                                                               |  |  |  |
| L Desya Yükleme kurallarına uygun Word<br>Dosya Adı<br>Dosya Adı<br>Vokic                                                                                                    | L Dosya Yükleme     kurallarına uygun Word<br>dosyasını yükleyiniz.       Dosya Adı       Dosya Adı       Dosya Osya                                                                                                    |                  | L Yazarlar                                                                                           | Senem Tekin (ADIYAMAN ÜNİVERSİTESİ)                                                                                                    | Kurultay için hazırladığınız yazım                                                            |  |  |  |
| Dosya Turú     Seciniz     dosyasini yükleyiniz.       Dosya Adi     Dosya       Dosya     Dosya Adi                                                                                                    | Dosya Türü     Seciniz     Oosya Adi     Dosya Adi     Vuste                                                                                                    |                  | 1 Dosya Yükleme                                                                                      |                                                                                                    | kurallarına uygun Word                                                                        |  |  |  |
| Dosya Adi     Dosya     Vukice                                                                                                    | Toosya Adi                                                                                                    |                  | 🗑 Dosya Türü                                                                                         | Seçiniz 🗸                                                                                                    | dosyasını yükleyiniz.                                                                         |  |  |  |
| Dosya     Vuke                                                                                                    | Image: Docya       Youble                                                                                                    |                  | Dosya Adı                                                                                            |                                                                                                    |                                                                                               |  |  |  |
| Yüste                                                                                                    | Yothe                                                                                                    |                  | 🔳 Dosya                                                                                              |                                                                                                    |                                                                                               |  |  |  |
|                                                                                                    |                                                                                                    |                  | Yükle                                                                                                |                                                                                                    |                                                                                               |  |  |  |
|                                                                                                    |                                                                                                    |                  |                                                                                                    |                                                                                                    |                                                                                               |  |  |  |
|                                                                                                    | O KAVDET & ÖNİZLEME                                                                                                    |                  |                                                                                                    | Q KAVDET & ÖNİZI EME                                                                                                    |                                                                                               |  |  |  |

Kaydet & izlemeye bastıktan sonra karşınıza gelen ekranda Onayla& gönder butonuna basınız.